### Bluetooth携帯端末とカーウイングスナビの初期設定手順(NTTドコモ らくらくスマートフォン2 F-08E)

#### A. ナビゲーションの設定 ※この機種は、ハンズフリー通話のみご利用になれます。カーウイングスによるデータのダウンロードには対応していません。

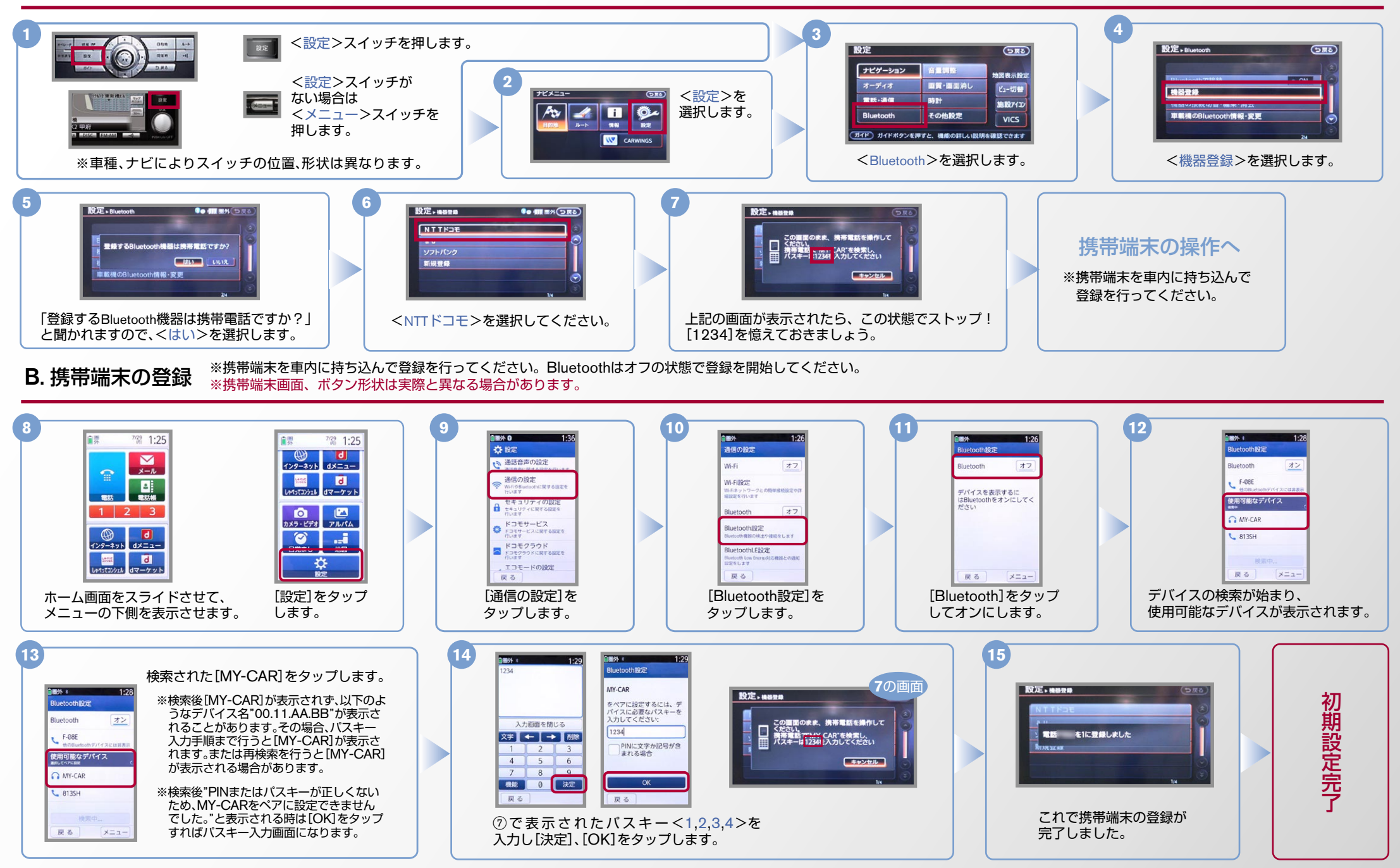

CARVINGS

### No.2

切断する ペア解除する

# CARWINGS

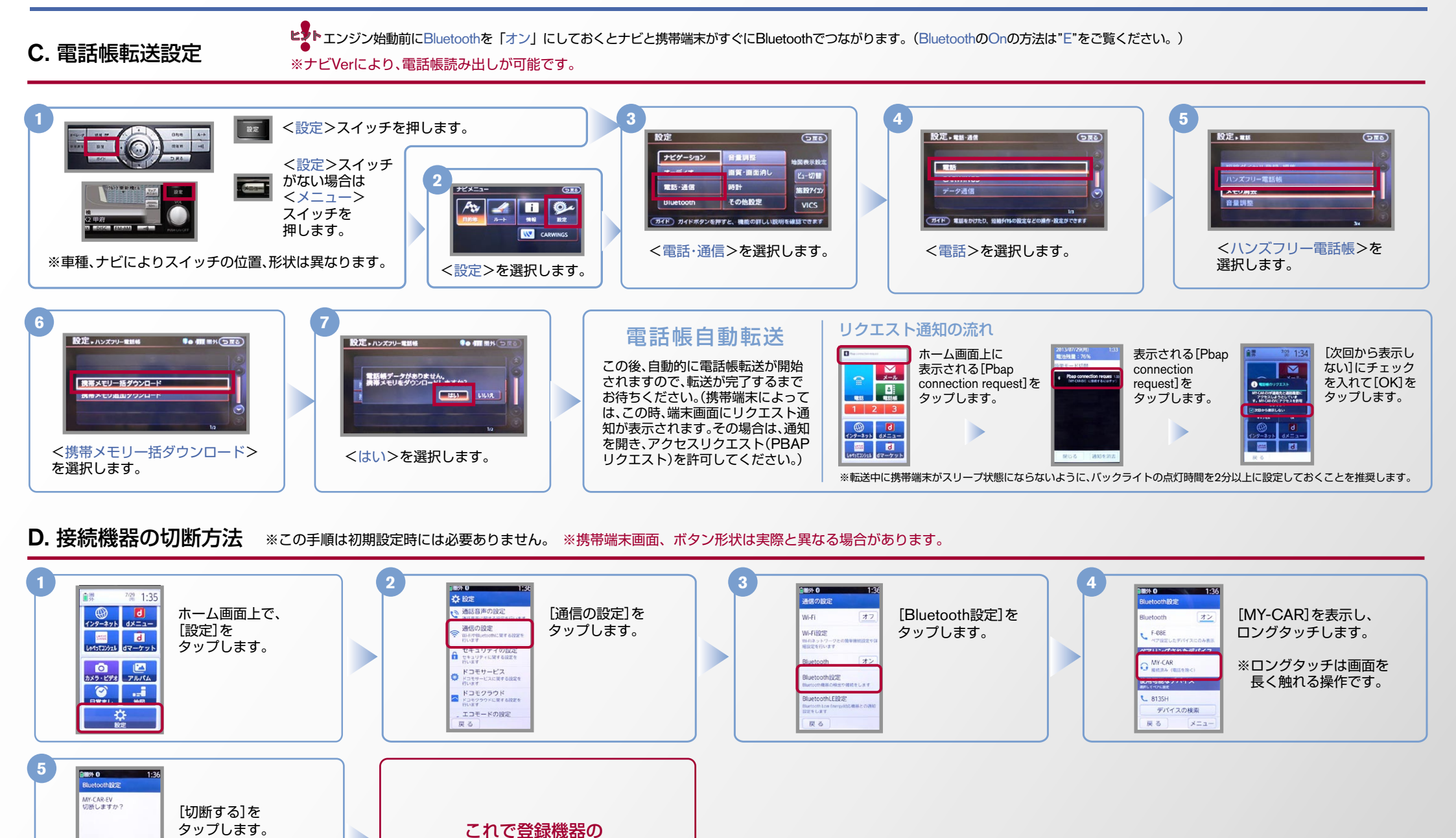

切断が完了です。

### No.3

## CARWINGS

E. BluetoothのOn/Off の方法

よこの手順は初期設定時には必要ありません。

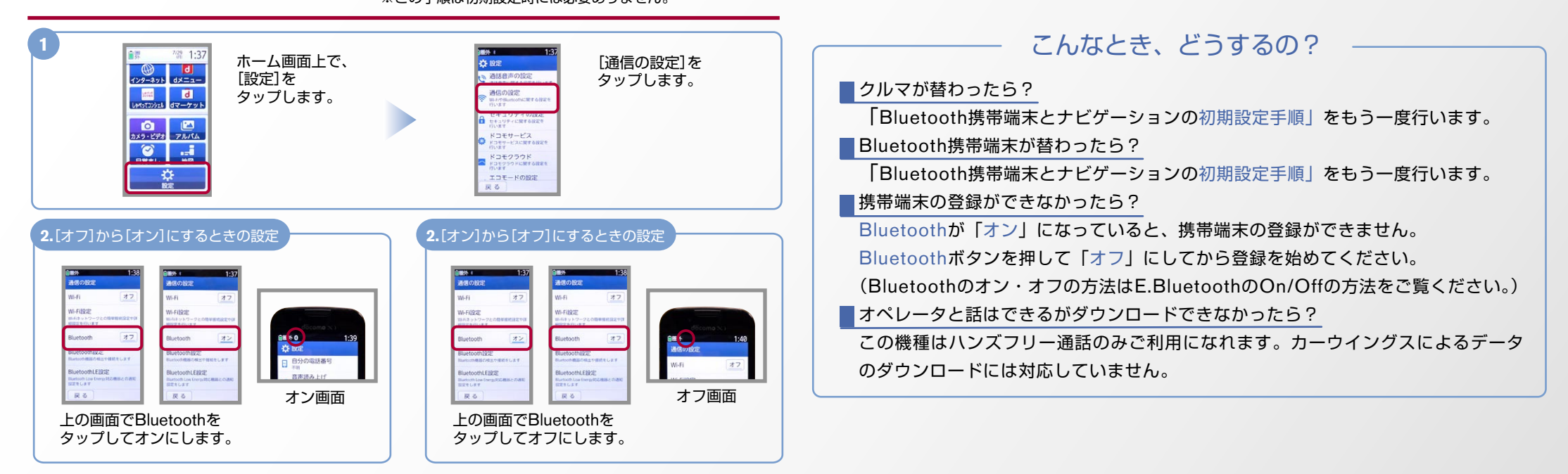

※Bluetoothの設定方法、登録手順についての問い合わせ先:カーウイングスお客さまセンター 0120-981-523 9:00~17:00(年末年始を除く) 携帯端末、PHSからもご利用いただけます。